# **WORKSHOP PROBLEM 4**

# Modal Transient Response Analysis

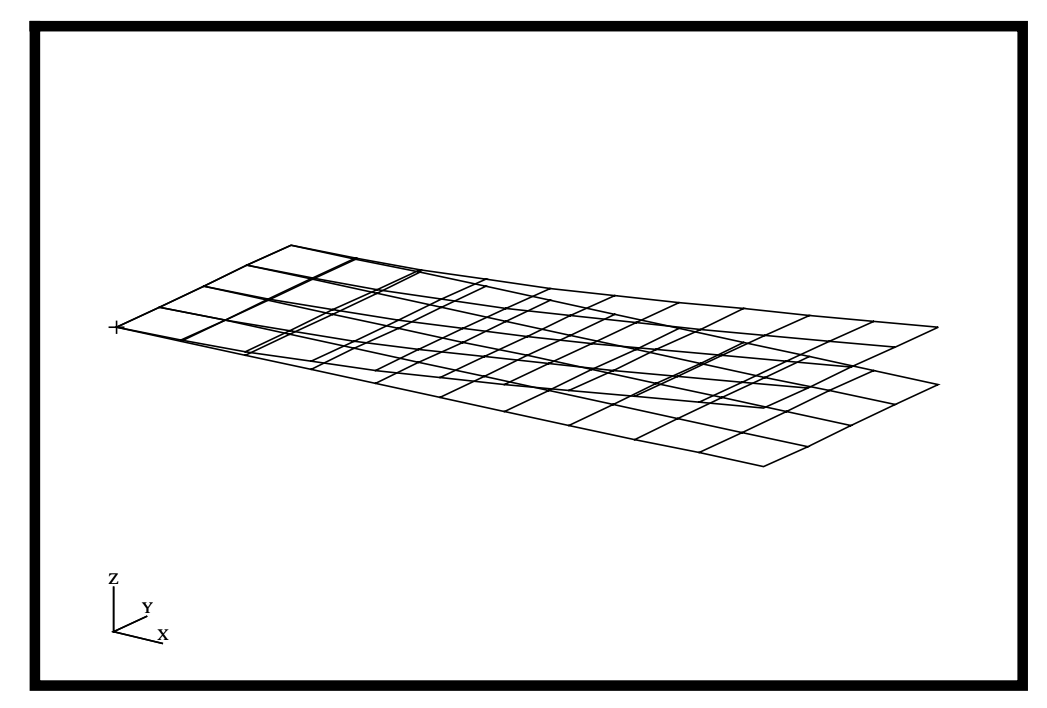

# **Objectives**

- Define time-varying excitation.
- Produce a MSC/NASTRAN input file from a dynamic math model, created in Workshop 1.
- Submit the file for analysis in MSC/NASTRAN.
- Compute nodal displacements for desired time domain.

MSC/NASTRAN 102 Exercise Workbook

4-2

## **Model Description:**

WORKSHOP 4

Using the Modal Method, determine the transient response of the flat rectangular plate, created in Workshop 1, under time-varying excitation. This example structure shall be excited by a 1 psi pressure load over the total surface of the plate varying at 250Hz. In addition, a 25 lb force is applied at a corner of the tip also varying at 250Hz but starting 0.004 seconds after the pressure load begins. Both time-dependent dynamics loads are applied only for the duration of 0.008 seconds only. Use a modal damping of  $\zeta = 0.03$  for all nodes. Carry out the analysis for 0.04 seconds.

Below is a finite element representation of the flat plate. It also contains the loads and boundary constraints.

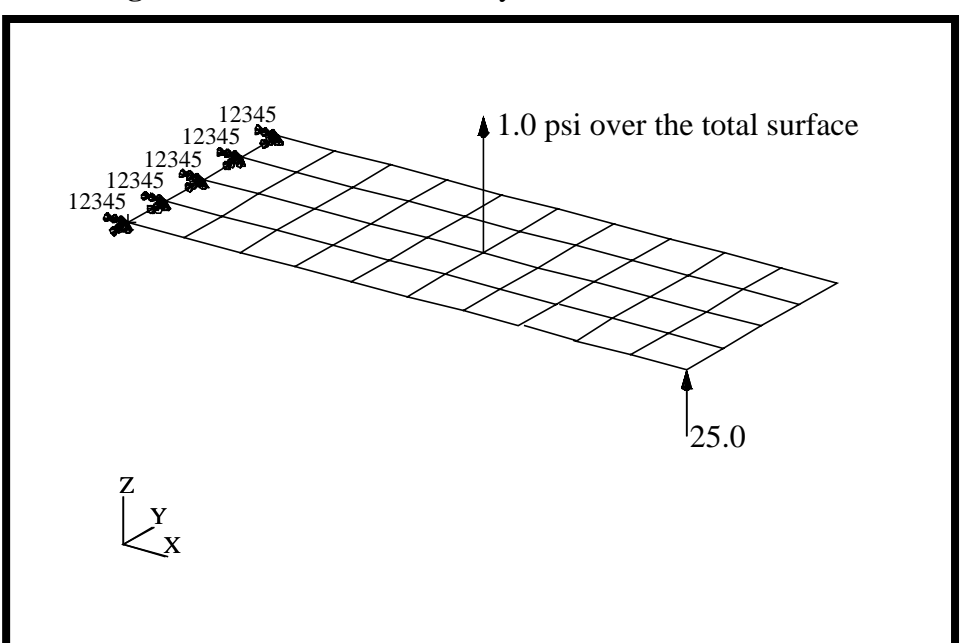

Figure 4.1-Loads and Boundary Conditions

# **Suggested Exercise Steps**

- Reference previously created dynamic math model, **plate.bdf**, by using the INCLUDE statement.
- Specify modal damping as a tabular function of natural frequency (TABDMP1).
- Define the time-varying pressure loading (PLOAD2, LSEQ and TLOAD2).
- Define the time-varying tip load (DAREA and TLOAD2).
- Define the time delay term in the equations of the dynamic loading function (DELAY).
- Combine the time-varying loads (DLOAD).
- Specify integration time steps (TSTEP).
- Prepare the model for a modal transient analysis (SOL 112).
- Request response in terms of nodal displacement at grid 11, 33, and 55.
- Generate an input file and submit it to the MSC/NASTRAN solver for normal modes analysis.
- Review the results, specifically the nodal displacements.

ID SEMINAR, PROB4

CEND

BEGIN BULK

| 1 | 2 | 3 | 4 | 5 | б | 7 | 8 | 9 | 10 |
|---|---|---|---|---|---|---|---|---|----|
|   |   |   |   |   |   |   |   |   |    |
|   |   |   |   |   |   |   |   |   |    |
|   |   |   |   |   |   |   |   |   |    |
|   |   |   |   |   |   |   |   |   |    |
|   |   |   |   |   |   |   |   |   |    |
|   |   |   |   |   |   |   |   |   |    |
|   |   |   |   |   |   |   |   |   |    |
|   |   |   |   |   |   |   |   |   |    |
|   |   |   |   |   |   |   |   |   |    |
|   |   |   |   |   |   |   |   |   |    |
|   |   |   |   |   |   |   |   |   |    |
|   |   |   |   |   |   |   |   |   |    |
|   |   |   |   |   |   |   |   |   |    |
|   |   |   |   |   |   |   |   |   |    |
|   |   |   |   |   |   |   |   |   |    |
|   |   |   |   |   |   |   |   |   |    |
|   |   |   |   |   |   |   |   |   |    |
|   |   |   |   |   |   |   |   |   |    |
|   |   |   |   |   |   |   |   |   |    |
|   |   |   |   |   |   |   |   |   |    |
|   |   |   |   |   |   |   |   |   |    |
|   |   |   |   |   |   |   |   |   |    |
|   |   |   |   |   |   |   |   |   |    |
|   |   |   |   |   |   |   |   |   |    |
|   |   |   |   |   |   |   |   |   |    |
|   |   |   |   |   |   |   |   |   |    |
|   |   |   |   |   |   |   |   |   |    |
|   |   |   |   |   |   |   |   |   |    |
|   |   |   |   |   |   |   |   |   |    |
|   |   |   |   |   |   |   |   |   |    |
|   |   |   |   |   |   |   |   |   |    |
|   |   | I | L |   | l | L |   | I |    |

WORKSHOP 4

Modal Transient Response Analysis

| 1 | 2 | 3 | 4 | 5 | б | 7 | 8 | 9 | 10 |
|---|---|---|---|---|---|---|---|---|----|
|   |   |   |   |   |   |   |   |   |    |
|   |   |   |   |   |   |   |   |   |    |
|   |   |   |   |   |   |   |   |   |    |
|   |   |   |   |   |   |   |   |   |    |
|   |   |   |   |   |   |   |   |   |    |
|   |   |   |   |   |   |   |   |   |    |
|   |   |   |   |   |   |   |   |   |    |
|   |   |   |   |   |   |   |   |   |    |
|   |   |   |   |   |   |   |   |   |    |
|   |   |   |   |   |   |   |   |   |    |
|   |   |   |   |   |   |   |   |   |    |
|   |   |   |   |   |   |   |   |   |    |
|   |   |   |   |   |   |   |   |   |    |
|   |   |   |   |   |   |   |   |   |    |
|   |   |   |   |   |   |   |   |   |    |
|   |   |   |   |   |   |   |   |   |    |
|   |   |   |   |   |   |   |   |   |    |
|   |   |   |   |   |   |   |   |   |    |
|   |   |   |   |   |   |   |   |   |    |
|   |   |   |   |   |   |   |   |   |    |
|   |   |   |   |   |   |   |   |   |    |
|   |   |   |   |   |   |   |   |   |    |
|   |   |   |   |   |   |   |   |   |    |
|   |   |   |   |   |   |   |   |   |    |
|   |   |   |   |   |   |   |   |   |    |
|   |   |   |   |   |   |   |   |   |    |
|   |   |   |   |   |   |   |   |   |    |
|   |   |   |   |   |   |   |   |   |    |
|   |   |   |   |   |   |   |   |   |    |
|   |   |   |   |   |   |   |   |   |    |
|   |   |   |   |   |   |   |   |   |    |

ENDDATA

# **Exercise Procedure:**

- 1. Users who are not utilizing MSC/PATRAN for generating an input file should go to Step 11, otherwise, proceed to step 2.
- 2. Create a new database and named **prob4.db**.

#### **File/New Database**

New Database Name

prob4

◆ Default

**MSC/NASTRAN** 

OK

In the New Model Preference form set the following:

Tolerance

Analysis code:

#### OK

3. Create the model by importing an existing MSC/NASTRAN input file, (plate.bdf).

♦ Analysis

Action:

Object:

Method:

Select Input File

Select Input File

| OK    |  |
|-------|--|
| Apply |  |
| ОК    |  |

**Read Input File** 

Model Data

Translate

plate.bdf

4. Activate the entity labels by selecting the Show Labels icon on the toolbar.

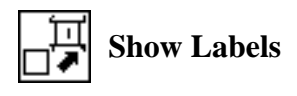

5. Add the pre-defined constraints into a newly defined load case.

#### ♦ Load Cases

Action:

WORKSHOP 4

Load Case Name:

Load Case Type:

#### Assign/Prioritize Loads/BCs

Select Load/BCs to Add to Spreadsheet (Select from menu.) Create transient\_response Time Dependent

Displ\_spc1.1

6. Create a time-dependent field for the pressure loading.

#### ♦ Fields

Action:

OK

Apply

Object:

Method:

Field Name:

**Options** ...

Maximum Number of t:

OK

#### Input Data ...

Map Function to Table...

PCL Expression f'(t):

Start time:

End time:

Number of Points:

# Apply Cancel

Create

Non Spatial

Tabular Input

time\_dependent\_pressure

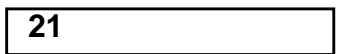

| sind(90000.*'t) |  |
|-----------------|--|
| 0.0             |  |
| 0.008           |  |
| 20              |  |

Go back to the *Time/Frequency Scalar Table Data* window, go down to row 21, and add the following:

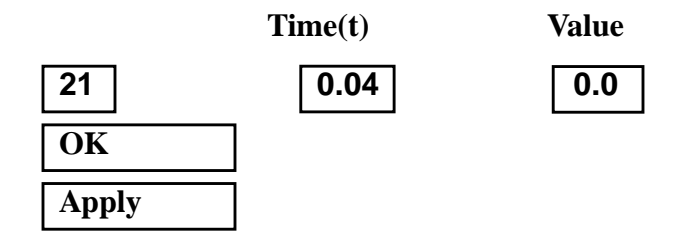

7. Create a time-dependent field for the nodal force.

7a.First, define the PCL function manually.

7b.The text below defines a PCL function called **nodal\_force**. Using a text editor, input the text into a file called **prob4.pcl**.

```
Function nodal_force(t)
real t
if (t < 0.004 || t > .012) then
  return 0.0
else
  return sind(90000.*t)
end if
End Function
```

7c.To compile PCL function, go into the command line and type:

# !!input prob4 ◆ Fields Action: ① Object: N Method: ⑦ Field Name: 1 Options... 32 OK Input Data...

Create

Non Spatial

Tabular Input

time\_dependent\_force

32

4-10

| Map Function to Table    |                 |
|--------------------------|-----------------|
| PCL Expression $f'(t)$ : | nodal_force('t) |
| Start time:              | 0.000           |
| End time:                | 0.012           |
| Number of Points:        | 31              |
| Apply                    |                 |

Go back to the *Time/Frequency Scalar Table Data* window, go down to row 32, and add the following:

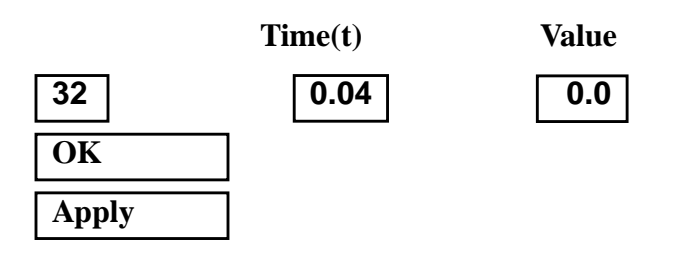

8. Create the time-dependent pressure.

#### ♦ Loads/BCs

Action:

Cancel

WORKSHOP 4

Object:

Type:

New Set Name:

Target Element Type:

Input Data...

Top Surf Pressure

*Time Dependence* (Select from the **Time Dependent Fields** box.)

OK

Select Application Region ...

♦ FEM

Create

Pressure

**Element Uniform** 

pressure

2D

-1

f:time\_dependent\_pressure

Select 2D Elements or Edge (Select all elements.)

Elm 1:40

| Add   |
|-------|
| ОК    |
| Apply |

9. Create the time-dependent nodal force.

#### ♦ Loads/BCs

Action:

Object:

Type:

New Set Name:

#### Input Data ...

*Force* <*F1 F2 F3*>

Force Nodal

force

Create

<0 0 25>

f:time\_dependent\_force

*Time Dependence* (Select from the **Time Dependent Fields** box.)

OK

Select Application Region ...

♦ FEM

Select Nodes

| Nodo | 11 |  |
|------|----|--|
| Noue |    |  |

| Add   |   |
|-------|---|
| OK    | _ |
| Apply |   |

To simplify the view, turn off the entity labels using the toolbar.

| L<br>I<br>I<br>I<br>I<br>I<br>I<br>I<br>I<br>I<br>I<br>I<br>I<br>I<br>I<br>I<br>I<br>I<br>I<br>I | Hide Labels |
|--------------------------------------------------------------------------------------------------|-------------|
|--------------------------------------------------------------------------------------------------|-------------|

In addition, switch to a 3 view isometric view point.

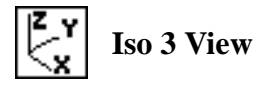

The result should be similar to Figure 4.2.

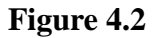

WORKSHOP 4

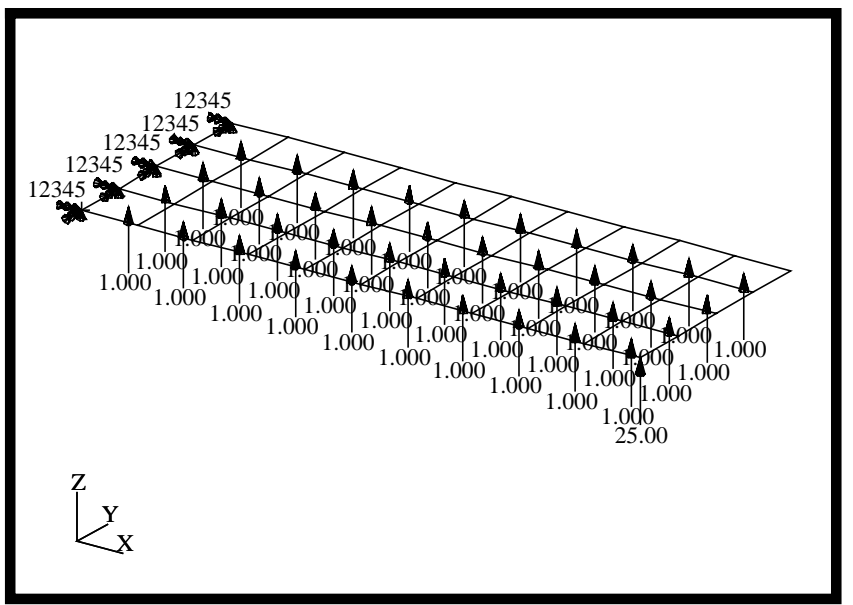

- 10. Generate the input file.
  - ♦ Analysis

Action:

Object:

Method:

Jobname:

Solution Type...

Solution Type:

Solution Parameters ...

Formulation

Mass Calculation

Wt.-Mass Conversion

**Eigenvalue Extraction...** 

Number of Desired Roots

OK

Analyze

**Entire Model** 

Analysis Deck

prob4

**♦ TRANSIENT RESPONSE** 

| Modal   |  |
|---------|--|
| Coupled |  |
| .00259  |  |

5

| OK |  |
|----|--|
| OK |  |

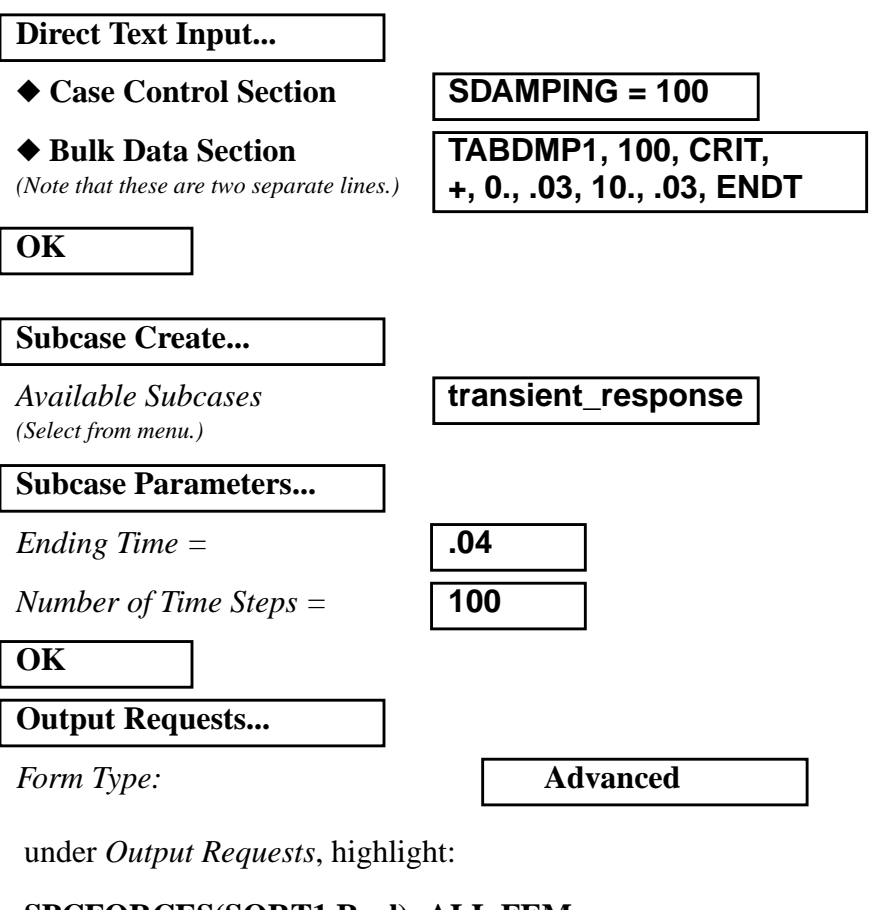

#### **SPCFORCES(SORT1,Real)=ALL FEM**

Delete

Output Requests:

Sorting:

select **DISPLACEMENT(...** 

By Freq/Time

| Modify |  |
|--------|--|
| OK     |  |
| Apply  |  |
| Concol |  |

WORKSHOP 4

| Subcase Select                                               |                    |
|--------------------------------------------------------------|--------------------|
| Subcases Selected:<br>(Click to deselect.)                   | default            |
| Subcases for Solution<br>Sequence: 112<br>(Click to select.) | transient_response |
| ОК                                                           |                    |
| Apply                                                        |                    |

An MSC/NASTRAN input file called **prob4.bdf** will be generated. This process of translating your model into an input file is called the Forward Translation. The Forward Translation is complete when the Heartbeat turns green. MSC/PATRAN Users should proceed to step 12.

## Generating an input file for MSC/NASTRAN Users:

MSC/NASTRAN users can generate an input file using the data previously stated. The result should be similar to the output below.

#### 11. MSC/NASTRAN input File: prob4.dat

```
ID SEMINAR, PROB4
SOL 112
TIME 30
CEND
TITLE = TRANSIENT RESPONSE WITH TIME DEPENDENT PRESSURE AND POINT LOADS
SUBTITLE = USE THE MODAL METHOD
ECHO = UNSORTED
SPC = 1
SET 111 = 11, 33, 55
DISPLACEMENT(SORT2) = 111
SDAMPING = 100
SUBCASE 1
METHOD = 100
DLOAD = 700
LOADSET = 100
TSTEP = 100
$
OUTPUT (XYPLOT)
XGRID=YES
YGRID=YES
XTITLE= TIME (SEC)
YTITLE= DISPLACEMENT RESPONSE AT LOADED CORNER
XYPLOT DISP RESPONSE / 11 (T3)
YTITLE= DISPLACEMENT RESPONSE AT TIP CENTER
XYPLOT DISP RESPONSE / 33 (T3)
YTITLE= DISPLACEMENT RESPONSE AT OPPOSITE CORNER
XYPLOT DISP RESPONSE / 55 (T3)
$
BEGIN BULK
PARAM, COUPMASS, 1
PARAM, WTMASS, 0.00259
$
$ PLATE MODEL DESCRIBED IN NORMAL MODES EXAMPLE PROBLEM
$
INCLUDE 'plate.bdf'
Ś
$ EIGENVALUE EXTRACTION PARAMETERS
$
```

# Modal Transient Response Analysis

```
WORKSHOP 4
EIGRL, 100, , ,5
```

```
$
$ SPECIFY MODAL DAMPING
$
TABDMP1, 100, CRIT,
+, 0., .03, 10., .03, ENDT
$
$ APPLY UNIT PRESSURE LOAD TO PLATE
$
LSEQ, 100, 300, 400
$
PLOAD2, 400, 1., 1, THRU, 40
$
$ VARY PRESSURE LOAD (250 HZ)
$
TLOAD2, 200, 300, , 0, 0., 8.E-3, 250., -90.
$
$ APPLY POINT LOAD (250 HZ)
$
TLOAD2, 500, 600,610, 0, 0.0, 8.E-3, 250., -90.
$
DAREA, 600, 11, 3, 1.
DELAY, 610, 11, 3, 0.004
$
$ COMBINE LOADS
$
DLOAD, 700, 1., 1., 200, 25., 500
$
$ SPECIFY INTERGRATION TIME STEPS
$
TSTEP, 100, 100, 4.0E-4, 1
$
ENDDATA
```

4-17

## Submitting the input file for analysis:

- 12. Submit the input file to MSC/NASTRAN for analysis.
  - 12a.To submit the MSC/PATRAN **.bdf** file for analysis, find an available UNIX shell window. At the command prompt enter: **nastran prob4.bdf scr=yes**. Monitor the run using the UNIX **ps** command.
  - 12b.To submit the MSC/NASTRAN .dat file for analysis, find an available UNIX shell window. At the command prompt enter: nastran prob4 scr=yes. Monitor the run using the UNIX ps command.
    - 13. When the run is completed, use **plotps** utility to create a postscript file, **prob4.ps**, from the binary plot file **prob4.plt**. The displacement response plots for Grids 11, 33 and 55 are shown in figures 4.3, 4.4, and 4.5.
- 14. When the run is completed, edit the **prob4.f06** file and search for the word **FATAL**. If no matches exist, search for the word **WARNING**. Determine whether existing WARNING messages indicate modeling errors.
- 15. While still editing **prob4.f06**, search for the word:

**DISPL** (spaces are necessary)

Displacement at Grid 11.

Time T3

| .0064= |  |  |
|--------|--|--|
|        |  |  |

.02 = \_\_\_\_\_

Displacement at Grid 33.

| Time | T3 |
|------|----|
|------|----|

| .0068= |  |
|--------|--|
|        |  |

.0092= \_\_\_\_\_

.02 = \_\_\_\_\_

Displacement at Grid 55.

Time T3

.0068= \_\_\_\_\_

.0092= \_\_\_\_\_

.02 = \_\_\_\_\_

# **Comparison of Results**

16. Compare the results obtained in the **.f06** file with the results on the following page:

POINT-ID = 11

#### DISPLACEMENT VECTOR

| TIME         | TYPE | Т1            | Т2            | Т3            | R1            | R2            | R3 |
|--------------|------|---------------|---------------|---------------|---------------|---------------|----|
| .0           | G    | .0            | .0            | .0            | .0            | .0            | .0 |
| 4.00000E-04  | G    | 3.138503E-15  | 5.333171E-15  | 1.873720E-04  | -6.340404E-06 | 5.161942E-05  | .0 |
| 5.999999E-03 | G    | 9.901832E-13  | 2.054362E-12  | 1.177721E-01  | 3.009433E-03  | -3.418436E-02 | .0 |
| 6.399998E-03 | G    | 1.301660E-12  | 2.610037E-12  | 1.495051E-01  | 6.088505E-03  | -4.068905E-02 | .0 |
| 6.799998E-03 | G    | 1.361787E-12  | 2.701773E-12  | 1.469920E-01  | 1.272909E-02  | -3.955902E-02 | .0 |
| 8.799998E-03 | G    | -1.399555E-12 | -2.778663E-12 | -1.534481E-01 | -1.183270E-02 | 4.150834E-02  | .0 |
| 9.199998E-03 | G    | -1.565439E-12 | -3.143368E-12 | -1.692225E-01 | -1.568289E-02 | 4.710494E-02  | .0 |
| 9.599999E-03 | G    | -1.396290E-12 | -2.830759E-12 | -1.533197E-01 | -1.109114E-02 | 4.241555E-02  | .0 |
| 2.00000E-02  | G    | 1.762308E-13  | 3.609815E-13  | 2.043042E-02  | 1.705799E-04  | -5.402198E-03 | .0 |
| 3.959996E-02 | G    | 5.328810E-14  | 1.099402E-13  | 6.485358E-03  | -1.067494E-05 | -1.817145E-03 | .0 |
|              |      |               |               |               |               |               |    |

POINT-ID = 33

DISPLACEMENT VECTOR

т3 TIME TYPE т1 т2 R1 R2 .0 .0 .0 .0 G .0 .0 .0 4.00000E-04 G -1.482405E-15 5.013036E-15 1.835858E-04 -3.682543E-14 5.086755E-05 .0 1.795108E-12 .0 5.999999E-03 G -7.504724E-13 1.207052E-01 2.766146E-03 -3.436569E-02 2.269019E-12 1.556774E-01 6.135463E-03 -4.140196E-02 .0 6.399998E-03 G -9.796515E-13 .0 6.799998E-03 G -1.045427E-12 2.321332E-12 1.599741E-01 1.308315E-02 -4.083382E-02 7.199998E-03 G -8.759517E-13 1.829195E-12 1.278863E-01 1.804037E-02 -3.306541E-02 .0 8.799998E-03 1.073612E-12 -2.391129E-12 -1.655026E-01 -1.212454E-02 .0 G 4.270243E-02 1.217997E-12 -2.696051E-12 -1.851369E-01 -1.596580E-02 4.844051E-02 .0 9.199998E-03 G 3.184533E-13 2.059413E-02 1.496853E-04 -5.411018E-03 .0 2.00000E-02 G -1.280910E-13 3.959996E-02 G -3.946867E-14 9.686225E-14 6.468208E-03 -2.682333E-05 -1.813416E-03 .0 POINT-ID = 55

DISPLACEMENT VECTOR

| TIME         | TYPE | Τ1            | Т2            | Т3            | R1            | R2            |    |
|--------------|------|---------------|---------------|---------------|---------------|---------------|----|
| .0           | G    | .0            | .0            | .0            | .0            | .0            | .0 |
| 4.00000E-04  | G    | -4.974573E-15 | 5.435887E-15  | 1.873720E-04  | 6.340404E-06  | 5.161942E-05  | .0 |
| 6.399998E-03 | G    | -2.151553E-12 | 2.189475E-12  | 1.615714E-01  | 5.634375E-03  | -4.218743E-02 | .0 |
| 6.799998E-03 | G    | -2.229502E-12 | 2.212659E-12  | 1.728057E-01  | 1.248924E-02  | -4.215589E-02 | .0 |
| 7.199998E-03 | G    | -1.757434E-12 | 1.697970E-12  | 1.456460E-01  | 1.736620E-02  | -3.459810E-02 | .0 |
| 8.799998E-03 | G    | 2.297826E-12  | -2.283533E-12 | -1.773652E-01 | -1.152392E-02 | 4.395273E-02  | .0 |
| 9.199998E-03 | G    | 2.561482E-12  | -2.555566E-12 | -2.007833E-01 | -1.524836E-02 | 4.984966E-02  | .0 |
| 9.599999E-03 | G    | 2.290908E-12  | -2.331874E-12 | -1.754856E-01 | -1.067918E-02 | 4.413952E-02  | .0 |
| 2.000000E-02 | G    | -2.917673E-13 | 3.108817E-13  | 2.072625E-02  | 1.192453E-04  | -5.428383E-03 | .0 |
| 3.959996E-02 | G    | -8.886282E-14 | 9.431532E-14  | 6.432103E-03  | -4.190110E-05 | -1.814187E-03 | .0 |

MSC/NASTRAN 102 Exercise Workbook

R3

R3

# 17. MSC/NASTRAN Users have finished this exercise. MSC/PATRAN Users should proceed to the next step.

18. Proceed with the Reverse Translation process, that is importing the **prob4.op2** results file into MSC/PATRAN. To do this, return to the Analysis form and proceed as follows:

#### ♦ Analysis

Action:

Object:

Method:

Result Entities Translate

**Read Output2** 

Select Results File...

Select Results File

prob4.op2

# OK

Apply

When the translation is complete bring up the **Results** form.

#### ♦ Results

Form Type:

Select Results Case (Select all.)

#### Get Results

Select Result

Plot Type

**Plot Type Options...** 

**Global Variable** 

Global Variables:

Apply Result (Y)

Results:

Vector Component

Advanced

**1.1 Displacements, Translational** 

XY Plot

1. Time

 1.1 Displacements, Translational

 □X
 □Y

Node 11

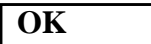

WORKSHOP 4

Node IDs

Apply

New Title or Title Filter:

| <b>Displacement Response At</b> |
|---------------------------------|
| Loaded Corner                   |

| Rename |
|--------|
| Apply  |

The output should look similar to Figure 4.3.

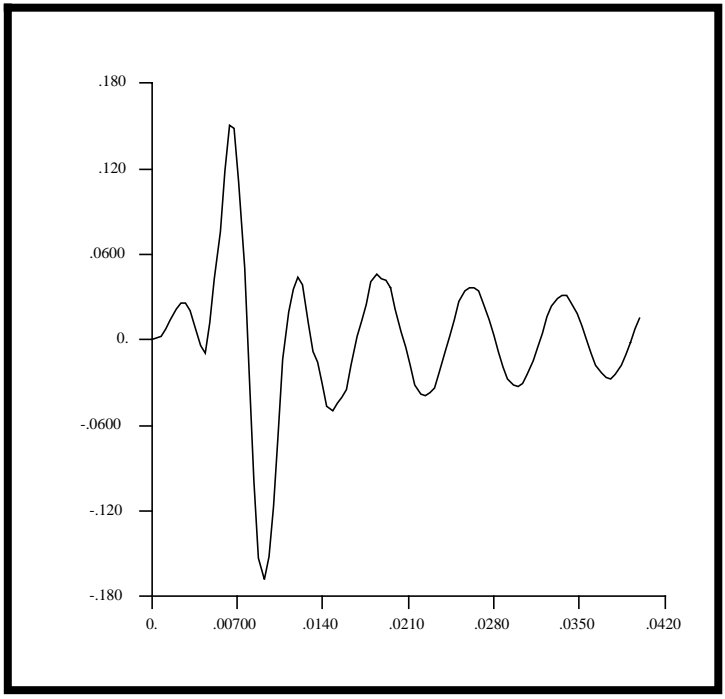

Figure 4.3-Displacement Response at Loaded Corner

19. Repeat the procedure to find the nodal displacement for Node 33.

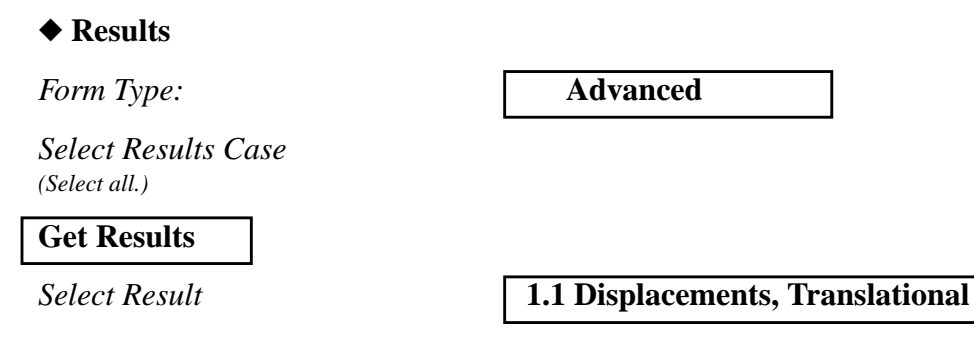

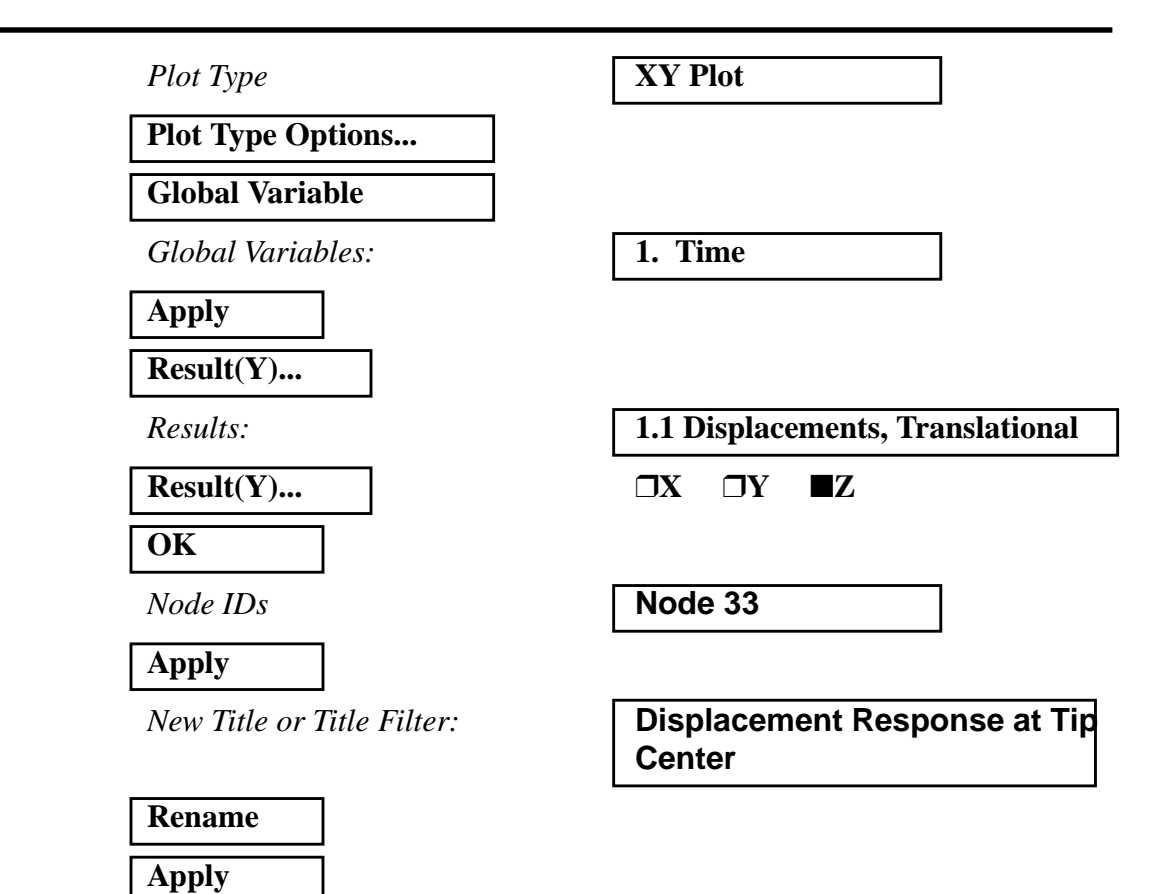

The output should look similar to Figure 4.4.

Figure 4.4-Displacement Response at Tip Center

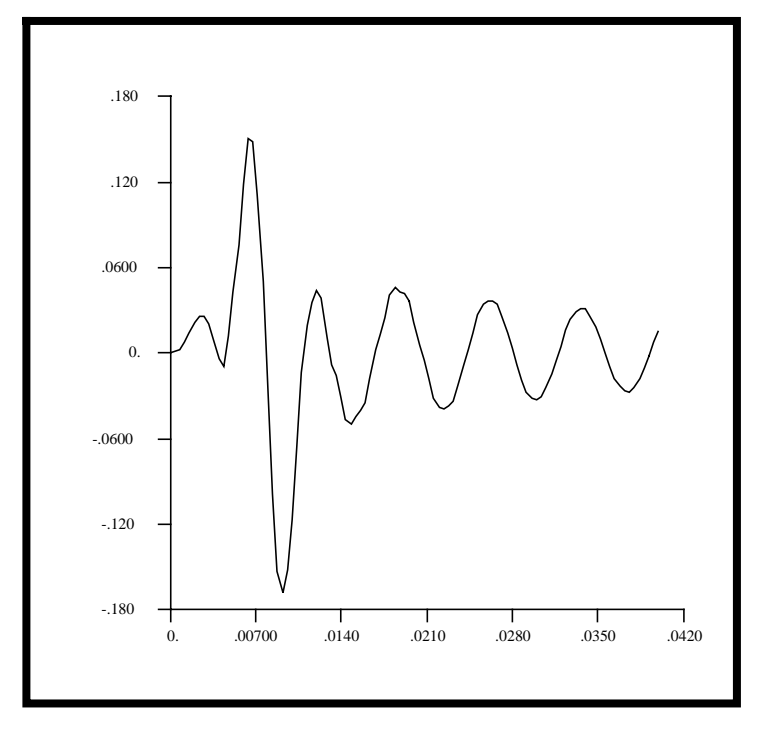

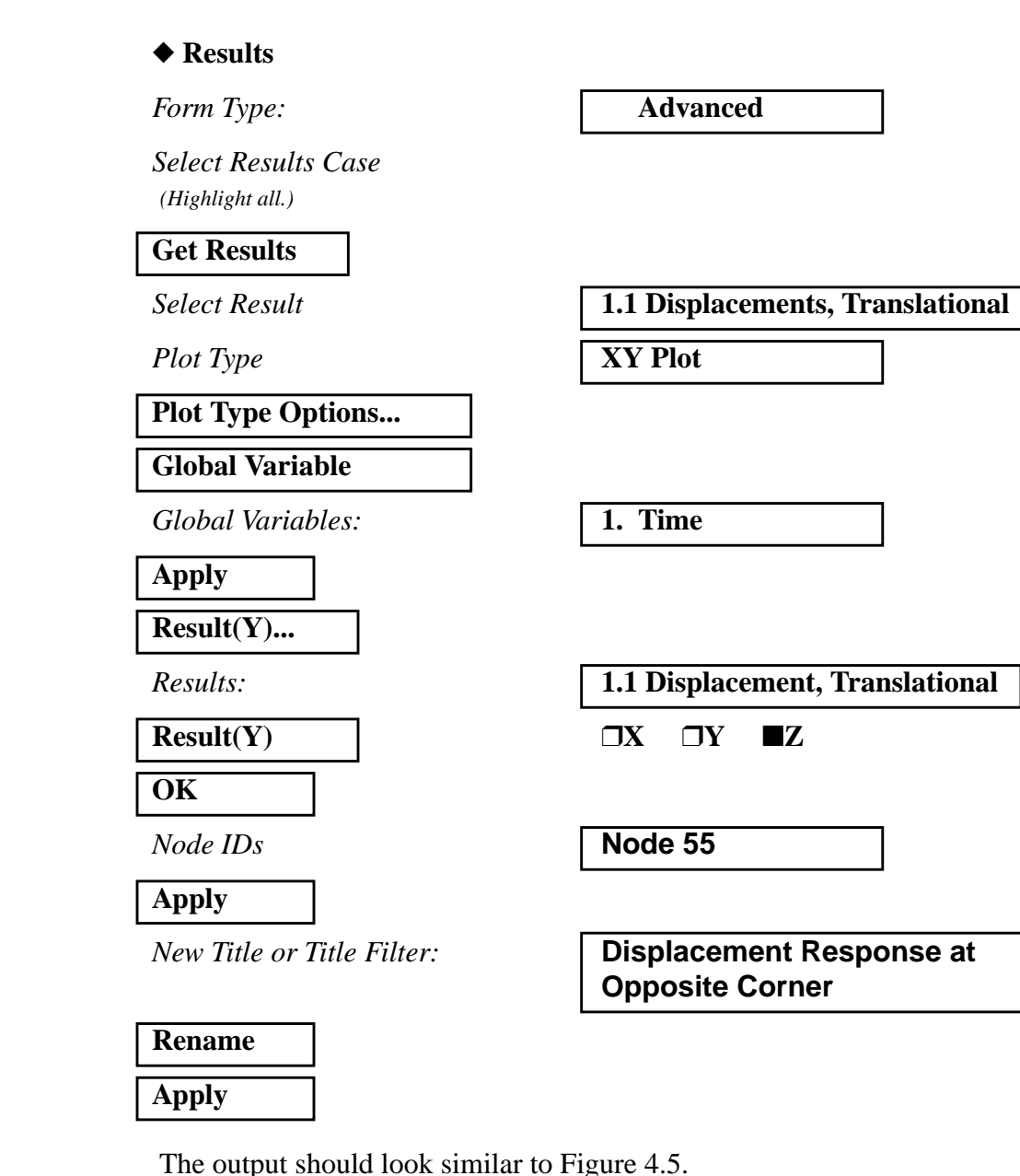

20. Repeat the procedure to find the nodal displacement for Node 55.

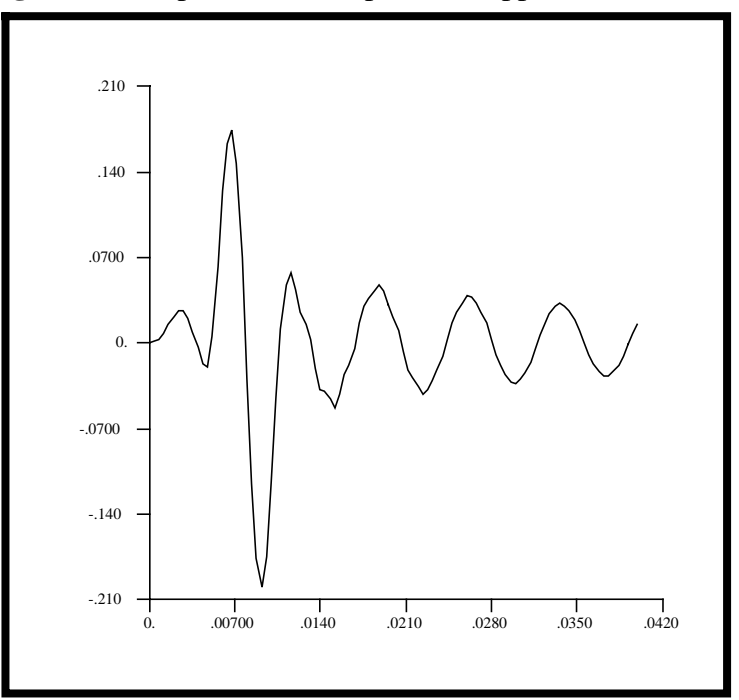

Figure 4.5-Displacement Response at Opposite Corner

Quit MSC/PATRAN when you are finished with this exercise.